# Configuring the T-Link for Uploading/Downloading Operation using the DLS2002SA Software and TL1 Server

### **Connecting the T-Link to the Control Panel**

DSC

- 1. Remove power from the panel before making any connections to the T-Link module.
- 2. Connect the 12 VDC and the GND to the AUX output of the control panel.
- 3. Connect the Network Connection to the RJ45x.
- **4.** Connect the supplied four pin connector from the T-Link to the PC-Link header of the control panel.

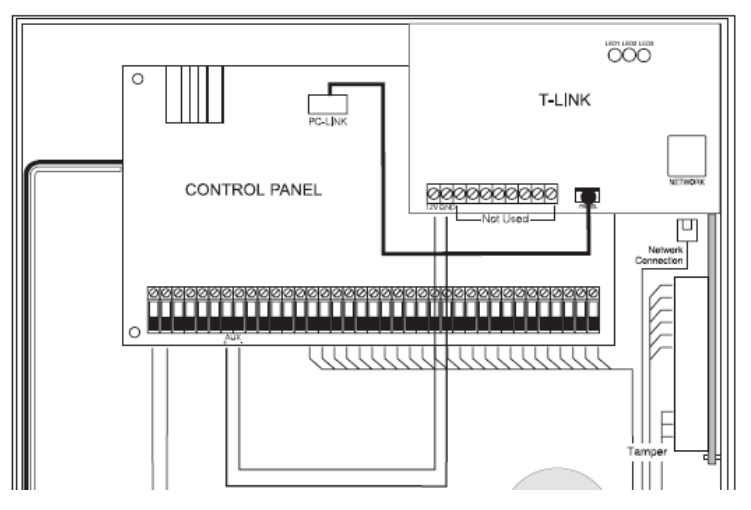

#### Programming the T-Link

| Section [001] | T-Link IP Address                                     |
|---------------|-------------------------------------------------------|
| Section [002] | Subnet Mask                                           |
| Section [003] | Receiver IP Address (The computer's IP Address)       |
| Section [004] | T-Link Gateway                                        |
| Section [999] | Restart your T-Link, enter data [55] in Section [999] |

#### Setting up the TL1 Server Software:

1. Download the TL1 Server from the DSC website

Go to www.dsc.com and login to the website. Go to Products  $\rightarrow$  Software  $\rightarrow$  SurGard and a new web page will appear. Scroll down the page. Below the heading "T-Link Ethernet Communicator", save the following file to your computer:

### TL1 Server V1.0 (14.7MB-exe)

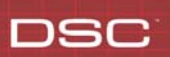

2. Install the TL1 Server Software

Double-click on downloaded file and follow the Wizard to install the TL1 Server Software. Once installed, the icon (shown below) will appear on the desktop. Double-click on the icon to run the program.

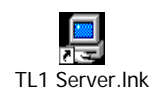

3. Logging in to theTL1 Server Software:

| TL1 Server V1.0   Login |
|-------------------------|
| Login Name              |
| admin                   |
| Password                |
| ******                  |
|                         |
| QK X Cancel             |

Log in by entering the correct Login Name and Password.

| Login Name | admin    |
|------------|----------|
| Password   | password |

4. Password Expired:

| TL1 Server   Information                                    |
|-------------------------------------------------------------|
| Your password has been expired. Please change the password. |
|                                                             |

The following 'password expired' message will appear. This is done for security reasons to ensure the password is changed from default to prevent unauthorized access. Click the '*Done' button*.

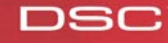

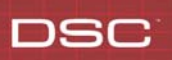

5. Change the Password:

|                  | TL1 Server   Change Password 🛛 🔀         |
|------------------|------------------------------------------|
|                  | Old password                             |
| $\langle$        | New password                             |
| $\langle$        | New password re-entered for verification |
| $\left( \right)$ |                                          |

Enter the new password and re-enter the password for verification in the correct field, then click 'OK'.

# Note: The expiration date of the password may be extended under the USER MANAGEMENT tab

6. Verify the T-Link Account is Active:

| 🚇 TL1 Server V1.0                                                                      | Main 📃 🗖 🗙                                                                                                    |
|----------------------------------------------------------------------------------------|----------------------------------------------------------------------------------------------------|
| <u>F</u> ile ⊻iew <u>T</u> ools <u>H</u> elp                                           |                                                                                                    |
| Log out Configure                                                                      | Image: AboutImage: AboutAboutExit                                                                                                    |
| Log in/Log out                                                                         | Server Status T-Link 1xx Accounts   SIA Messages   User Management   Logs                                                                                                    |
| Server Status                                                                          | T-Link Server Started DLS Server Started SA Server Started Active Connections - 1                                                                                                    |
| Refresh Status                                                                         | DLS<br>IP Address:<br>Address:<br>Address: |
| T-Link 1xx Accounts<br>SIA Messages<br>User Management<br>Logs<br>Mode - Administrator | 0 Account Active   10.0.21.4 Account Inactive DLS Session   Active - Account not defined ! Account Not Defined - Active SA Session   No Account No Account                                                                                                    |

The Server Status is used to indicate the status of each T-Link module connected:

Grey box:No account connectedGreen box:T-Link module activeBlue box:T-Link module connected but not defined

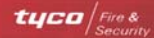

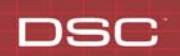

To view the IP address programmed for any active account, simply roll the mouse over the green or blue box. The IP address will be displayed in the bottom left part of the screen.

Note: The TL1 Server must be running in order to connect to the panel via the DLS2002 SA software.

#### Setting up the DLS2002SA Software

1. Download the DLS2002SA Software:

Go to www.dsc.com and login to the website. Go to Products  $\rightarrow$  Software  $\rightarrow$  DSC/DLS and a new web page will appear. Under the pull-down menu select DLS2002SA and a new web page will appear. Scroll down the page, and below the heading 'DLS2002SA Main Program (Required Files)' save the following files to your computer:

#### DLS\_2002SA\_Engine\_Only\_Setup - 18.1MB DLS\_2002SA\_SP2 (Service Pack) - 18.9MB

Below the heading 'DLS2002SA Drivers' save the following files:

DLS2002 TL-250 Driver.exe DLS\_2002SA\_PC4020\_V3.3.exe, DLS\_2002SA\_PC4020\_V3.5.exe or DLS2002 PC5020 v3.2SA.exe (it is only necessary to download the specific panel driver for the panel that you are using)

2. Install the Downloaded files:

Double-click and install each of the downloaded files in the order listed below:

DLS\_2002SA\_Engine\_Only\_Setup - 18.1MB DLS\_2002SA\_SP2 (Service Pack) - 18.9MB DLS2002 TL-250 Driver.exe DLS\_2002SA\_PC4020\_V3.3.exe, DLS\_2002SA\_PC4020\_V3.5.exe or DLS2002 PC5020 v3.2SA.exe (it is only necessary to install the specific panel driver for the panel that you are using)

**3.** Run the DLS2002SA Software:

Once the software has been installed, the icon (shown below) will appear on the desktop. Double-click on the icon to run the DLS2002SA software:

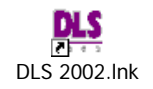

4. The Security Stamp is used to encode every customer file to prevent unauthorized copying of the files. Enter a Security Stamp (up to 32 characters, case-sensitive) and click the '*Finish*' button. Keep record of the Security Stamp as it will be needed if the software ever has to be reinstalled.

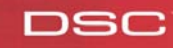

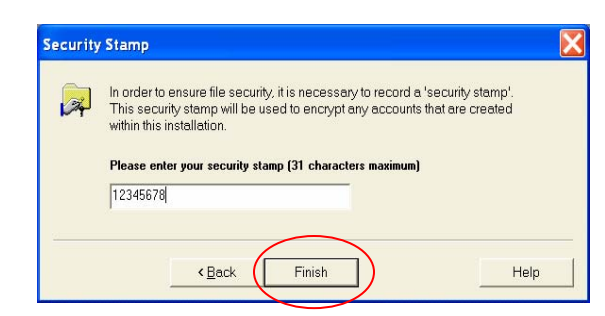

5. DLS2002SA Software Log in

DSC

| Logon    |                  |    |        |   |
|----------|------------------|----|--------|---|
| <b>A</b> | User Name<br>DSC | _( | ОК     | ļ |
| Ť        | Password         |    | Cancel | I |
|          | John Charles     |    | Help   | I |

Enter the user name and password listed below to log on to the DLS2002SA program:

| User Name | DSC  |
|-----------|------|
| Password  | 1234 |

6. Create a New Folder:

| 63.6 | Netw Access and           | Chil+N       |               |            |        | % Complete          |             | 1.                            |       |        |
|------|---------------------------|--------------|---------------|------------|--------|---------------------|-------------|-------------------------------|-------|--------|
| 4    | New Account via Template  | Ctrl+T       | 1             |            |        | Transmission Status |             | g DSC                         |       |        |
|      | New Folder                | Ctrl+E       |               |            |        | ● 00.00             | 00.00       | Logon Fri Feb 3, 2006 at 6:24 | PM    |        |
| 2    | Driete                    | Dif          |               |            |        |                     |             |                               |       |        |
|      | Dename<br>Note - Follow   | 12           | t Workspace   |            |        |                     |             |                               | ×     |        |
| 3    | Un-Archive Folder         |              |               |            |        |                     |             |                               |       | Nothin |
| 1    | Connect to Folder         |              | s Displayed 0 |            |        |                     |             |                               |       | view   |
| 4    | Decomect                  |              | 1             | Panel      | Panel  | Jaminn              | Panel Phone | Last Called                   | LastC |        |
|      | Print Account List        | Ctrl+P       |               | All Panels | AliVer | sions               | All         | All                           | All   |        |
|      | Loopet                    | Ctri+i       |               |            |        |                     |             |                               |       |        |
|      | Logout and Clear Username | Ctrl+Shift+L |               |            |        |                     |             |                               |       |        |
|      | Ext                       |              |               |            |        |                     |             |                               |       |        |
| -    |                           | 1.1          | -             |            |        |                     |             |                               |       |        |
|      |                           |              |               |            |        |                     |             |                               |       |        |
|      |                           |              |               |            |        |                     |             |                               |       |        |
|      |                           |              |               |            |        |                     |             |                               |       |        |
|      |                           |              |               |            |        |                     |             |                               |       |        |
|      |                           |              |               |            |        |                     |             |                               |       |        |
|      |                           |              |               |            |        |                     |             |                               |       |        |
|      |                           |              |               |            |        |                     |             |                               |       |        |
|      |                           |              |               |            |        |                     |             |                               |       |        |
|      |                           |              |               |            |        |                     |             |                               |       |        |
|      |                           |              |               |            |        |                     |             |                               |       |        |
|      |                           |              |               |            |        |                     |             |                               |       |        |
|      |                           |              |               |            |        |                     |             |                               |       |        |
|      |                           |              |               |            |        |                     |             |                               |       |        |
|      |                           |              |               |            |        |                     |             |                               |       |        |
|      |                           |              |               |            |        |                     |             |                               |       |        |

Once you logged into the DLS2002SA software click 'File' then click 'New Folder'. The following box will appear:

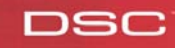

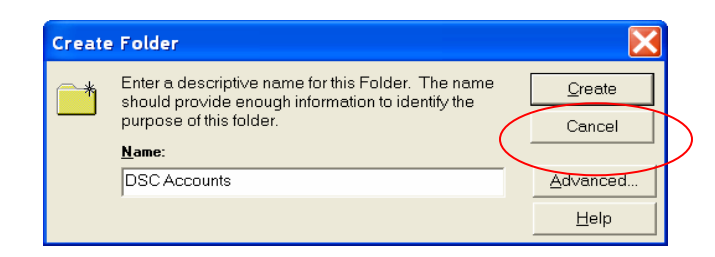

Enter the name for the folder to be created, then click 'Create".

**7.** Verify the New Folder is Created:

|                        |                                                                                              |                                                           | Sr Complete        |             | 180                                      |       |                               |
|------------------------|----------------------------------------------------------------------------------------------|-----------------------------------------------------------|--------------------|-------------|------------------------------------------|-------|-------------------------------|
| Welcome To DLS         |                                                                                              |                                                           | Transmission Statu | · () 00 00  | DSC<br>Logon Tue Feb 7, 2006 at 12:36 PM |       | D                             |
| 🗋 🖹 🛪 🗐 🐐              |                                                                                              |                                                           |                    |             |                                          |       |                               |
| Account Workspace      | DSC Accounts<br>Physical Path: C1/D<br>Accounts: 0<br>Accounts Displaye<br>Date Created: Twe | LSIFoldersi,DSC Accounts<br>d. 0<br>Feb 7, 2006, 12:41 PM |                    |             |                                          | ×     | Nothing<br>display in<br>view |
| all Scheduled Outgoing | Account Name                                                                                 | Panel                                                     | Panel Version      | Panel Phone | Last Called                              | LastC |                               |
| C Templates            | Al                                                                                           | Al Panels                                                 | AR Versions        | All         | All                                      | All   |                               |
|                        |                                                                                              |                                                           |                    |             |                                          |       |                               |
|                        |                                                                                              |                                                           |                    |             |                                          |       |                               |

Verify the new folder has been created and is displayed below the Account Workspace section.

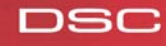

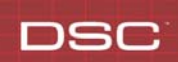

# **Quick Install Guide**

8. Creating a New Account:

| -  | Edit View G Tools                                       | whook hep              |               |            |                               |             |                                  |        |        |
|----|---------------------------------------------------------|------------------------|---------------|------------|-------------------------------|-------------|----------------------------------|--------|--------|
| 2  | New Account<br>New Account via Template                 | Ctrl+N<br>Ctrl+T       |               |            | % Complete<br>Transmission St | stus        | g DSC                            |        | 6      |
|    | New Folder                                              | Ctri+E                 | -             |            | ⊙ 00.00                       | 0.00        | Logon Fri Feb 3, 2005 et 5.11 PM |        |        |
| 44 | Didete<br>Rename<br>Archive Folder<br>Un-Archive Folder | DH<br>F2               | f Workspace   | •          |                               |             |                                  | ×      | Nothin |
| 1  | Connect to Folder<br>Disconnect                         |                        | s Displayed 0 | Panel      | Panel Version                 | Panel Phone | Last Called                      | Last C | view   |
|    | Prest Account Lost                                      | Chiel                  |               | All Panels | All Versions                  | All         | Al                               | Al     |        |
|    | Logout<br>Logout and Clear Username                     | Ctrl+L<br>Ctrl+Shift+L |               |            |                               |             |                                  |        |        |
|    | Ext                                                     |                        |               |            |                               |             |                                  |        |        |
|    |                                                         |                        |               |            |                               |             |                                  |        |        |
|    |                                                         |                        |               |            |                               |             |                                  |        |        |
|    |                                                         |                        |               |            |                               |             |                                  |        |        |

Click 'File' then click 'New Account'.

9. Entering the Account Information:

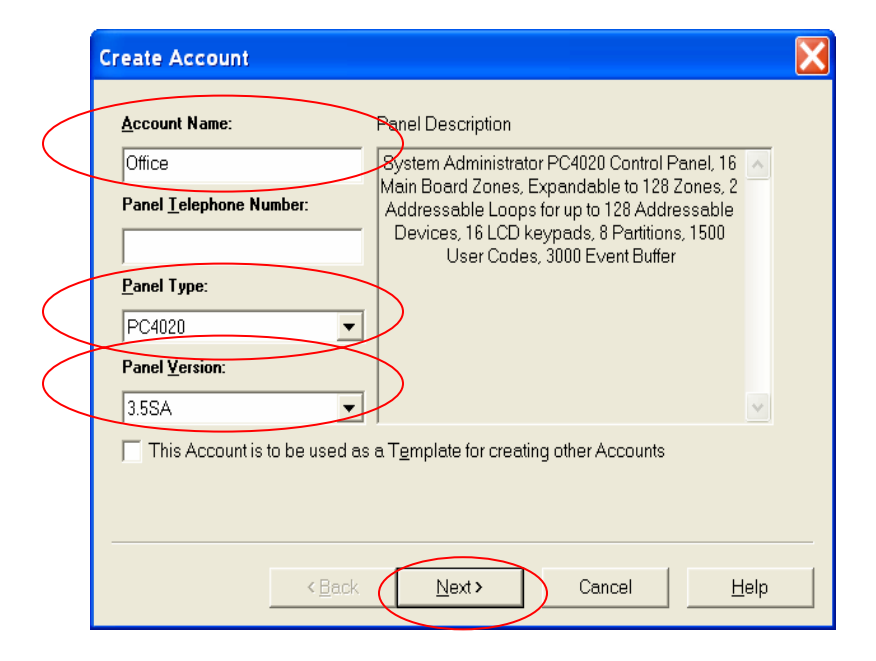

Enter an Account Name, Panel Type and Panel Version, then click 'Next'.

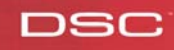

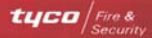

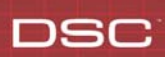

## 10. Entering the TCP/IP Settings:

| TCP/IP Settings          |                 | ×                         |
|--------------------------|-----------------|---------------------------|
|                          |                 | <u></u>                   |
| IP Address:              | 10 . 0 . 21 . 4 | Older DSC panels do not   |
| TCP/IP Wait Time         | 12              | connections, refer to the |
| TCP/IP Port              | 3062            | for TCP/IP connection     |
| Connect to TLink 1       | >               | information.              |
| Encryption Key           |                 |                           |
| Receiver IP Address:     | 0.0.0.0         |                           |
| Recevier Port            | 3064            |                           |
| Receiver Password        | slololok        |                           |
| TLink Account Identifier |                 | Update Now                |
|                          |                 |                           |
| < <u>E</u>               | Back Next>      | Cancel <u>H</u> elp       |

Enter the IP address of the T-Link in the appropriate field. Select the Connect to T-Link 1 box (so it has a checkmark), then click '*Next*'.

#### Note: Do not use leading zeros when entering the IP address

**11.** Entering the Customer's Information:

| Customer Information   |                     |        |               | X |
|------------------------|---------------------|--------|---------------|---|
| Customer Information   |                     |        | <u>C</u> lear |   |
| Description            | Properties          |        |               |   |
| Company                | DSC                 |        |               |   |
| Contact                | John Smith          | -      |               |   |
| Department             | Technical Support   |        |               |   |
| Extension              |                     |        |               |   |
| Address                | 3301 Langstaff Road |        |               |   |
| City                   | Concord             |        |               |   |
| Province/State         | Ontario             |        |               |   |
| Postal/Zip Code        | L4K 4L2             |        |               |   |
| Voice Telephone Number |                     |        |               |   |
| Email Address          |                     |        |               |   |
|                        |                     |        |               |   |
|                        |                     |        |               |   |
|                        |                     |        |               |   |
|                        |                     |        |               |   |
| <                      | Back                | Cancel | <u>H</u> elp  |   |

Enter the customer's information (if required), then click 'Next'.

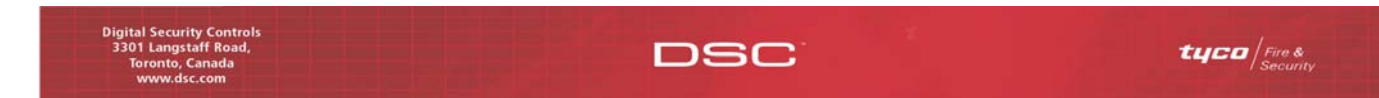

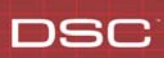

**12.** Entering Additional Comments:

| Additional Comments           | X             |
|-------------------------------|---------------|
| Additional Comments           | <u>C</u> lear |
| Commercial Fire Installation. | ^             |
|                               |               |
|                               |               |
|                               | <b>v</b>      |
| < <u>B</u> ack Next> Cancel   | Help          |

Enter any additional comments (if required), then click 'Next'.

13. Select the Folder to Store the New Account:

| Loc | ation                                 | X |
|-----|---------------------------------------|---|
|     | hoose a Location for this New Account |   |
|     | < Back Finish Cancel Help             |   |

Click the folder to store the new account into. The Folder should be highlighted, then click *'Finish'*.

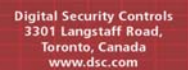

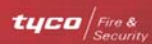

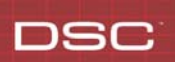

14. Verifying the New Account is Created:

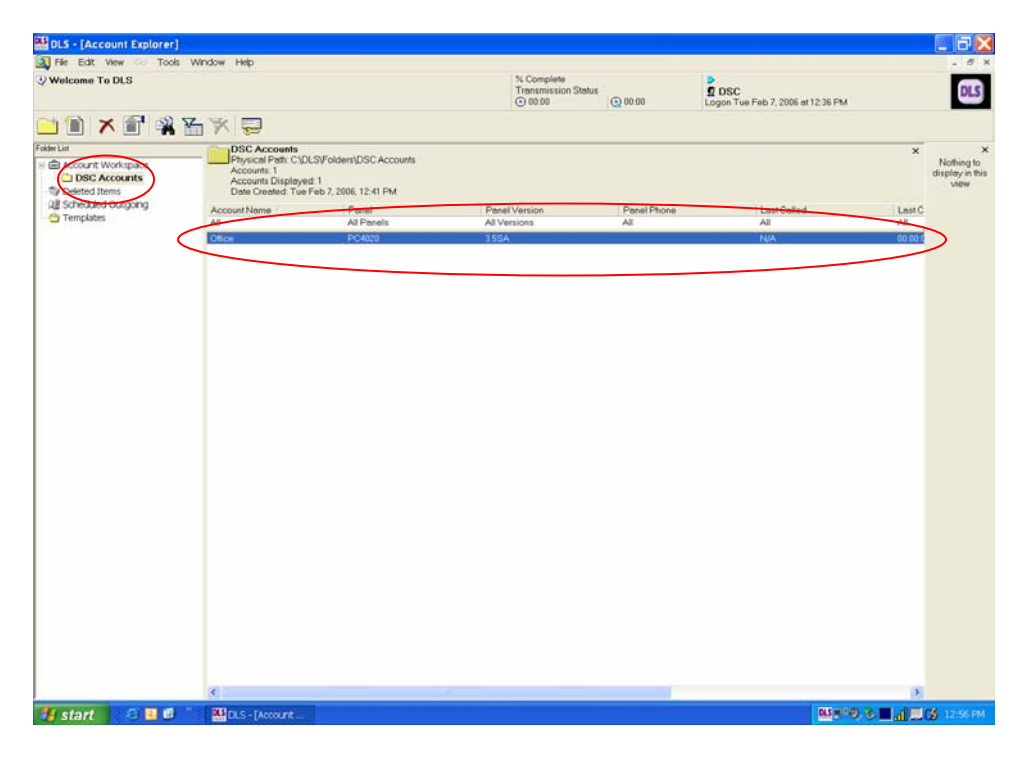

The account should be displayed. If not, verify the correct folder is highlighted in the Folder List on the left side of the screen.

**15.** Adding TCP IP Support:

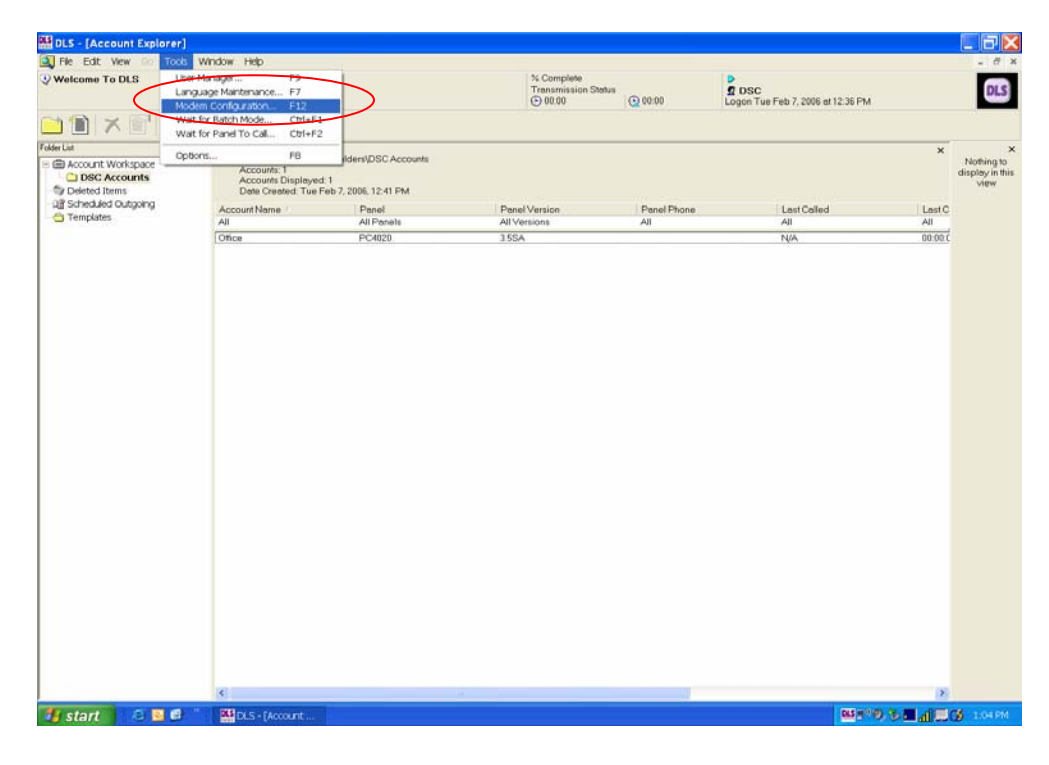

Click 'Tools' then click 'Modem Configuration'. The following box will appear:

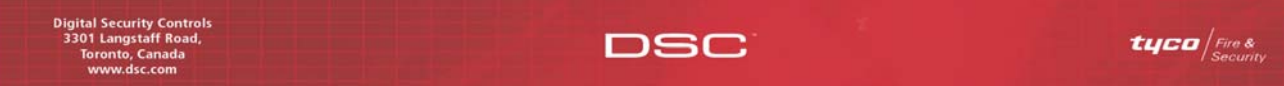

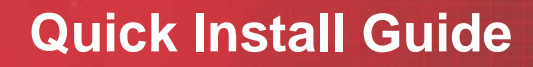

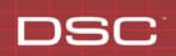

| Modem Configuration                                  |                      |                    | ? 🗙          |
|------------------------------------------------------|----------------------|--------------------|--------------|
| General Outgoing Incor                               | ning                 |                    | 1            |
| The following modems ha                              | we been setup        | )                  |              |
| Digital Security Controls<br>DSC PC-Link Direct Conr | MD12 v1.1<br>nection |                    |              |
| Add                                                  | emove                | <u>P</u> roperties |              |
|                                                      | ОК                   | Cancel             | <u>H</u> elp |

TCP IP support must be added to the DLS2002 software. Click 'Add'.

| Add Modem                                                                                 |  |  |
|-------------------------------------------------------------------------------------------|--|--|
| Select the modem that you wish to add from the list of<br>supported modems provided below |  |  |
| TCP IP Connection                                                                         |  |  |
| OK Cancel                                                                                 |  |  |

Use the pull-down menu to select 'TCP IP Connection', then click 'OK'.

16. Configure Outgoing Calls to use TCP IP Connection:

| Modern Configuration                                          |
|---------------------------------------------------------------|
| General Outgoing Incoming                                     |
| Select the modern that you wish to use for all outgoing calls |
|                                                               |
| TCP IP Connection                                             |
|                                                               |
|                                                               |
|                                                               |
|                                                               |
|                                                               |
| OK Cancel <u>H</u> elp                                        |

Click the *Outgoing* tab and under the scroll bar select '*TCP IP Connection*' then click '*Properties*'.

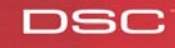

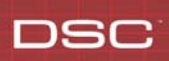

17. Setting the IP Address of the Server:

| General                                   | ? 🔀  |
|-------------------------------------------|------|
| General                                   |      |
|                                           |      |
| TCP/IP Module IP Address                  |      |
| 10 . 0 . 240 . 94                         |      |
| TCP/IP Port Number                        |      |
| 3062                                      |      |
| No Activity Time Out (minutes)            |      |
| 00 Enter 00 to use default time           |      |
| Time-Out waiting for response             |      |
| 12 Enter 00 for default time (12 seconds) |      |
|                                           |      |
| OK Cancel                                 | Help |

Enter the IP address of the computer running the TL1 Server in the *TCP/IP Module IP* Address text field then click 'OK'.

# Note: Do not use leading zeros when entering the IP address

18. Finish DLS2002SA TCP IP Configuration:

| Modem Configuration                                          | ? 🗙          |
|--------------------------------------------------------------|--------------|
| General Outgoing Incoming                                    |              |
| Select the modem that you wish to use for all outgoing calls |              |
| TCP IP Connection                                            | rties        |
| , <u></u>                                                    |              |
|                                                              |              |
|                                                              |              |
|                                                              |              |
| OK Cancel                                                    | <u>H</u> elp |

Click 'OK' to confirm the TCP IP connection.

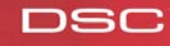

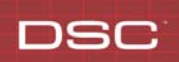

19. Opening the Account for Uploading or Downloading:

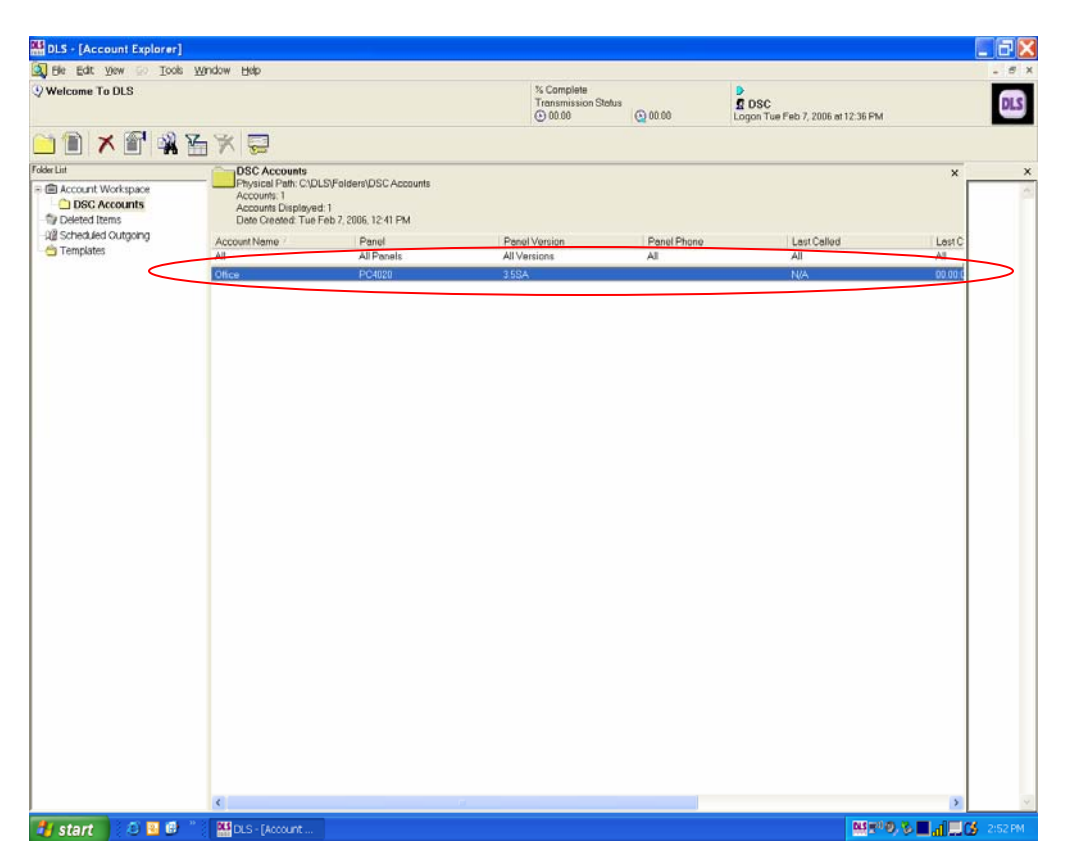

Double-click the account to open it.

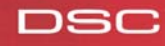

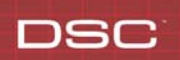

**20.** Connecting to the Panel via the T-Link using the DLS Software:

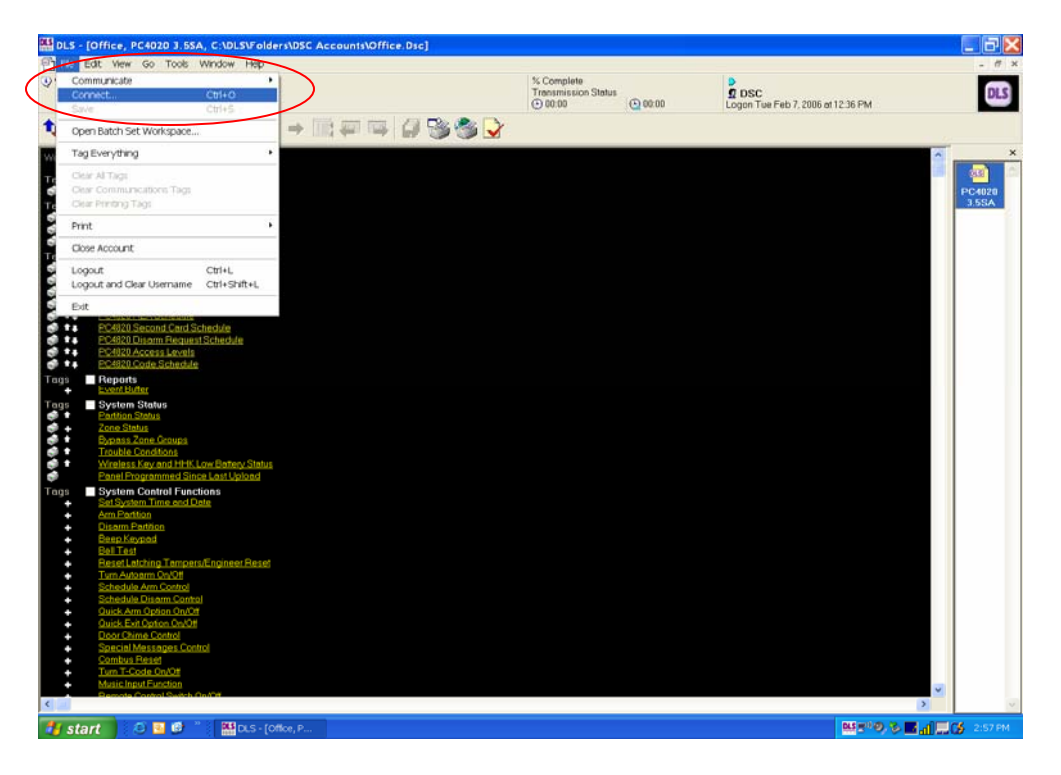

Click "File → Connect "

21. Establishing Communication from the DLS to the T-Link:

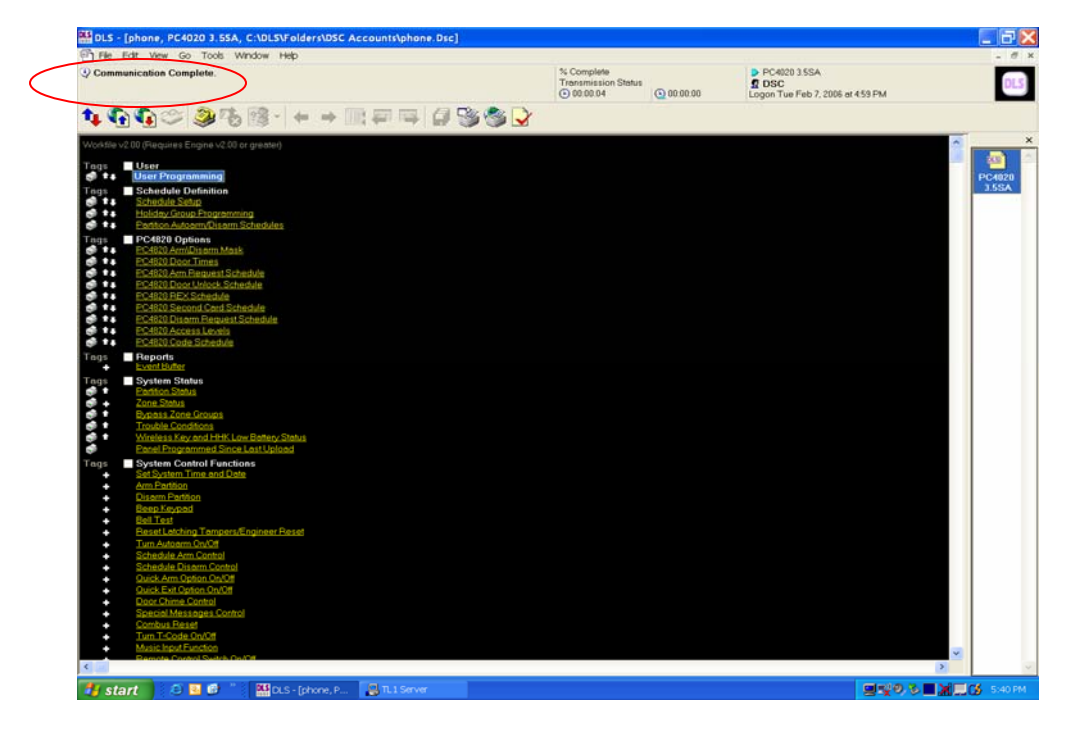

Once connected to the T-Link the status bar will indicate 'Communication Complete'.

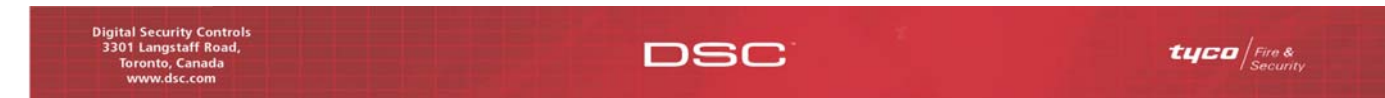

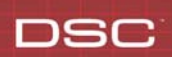

22. Confirming Communication is Established on the TL1 Server:

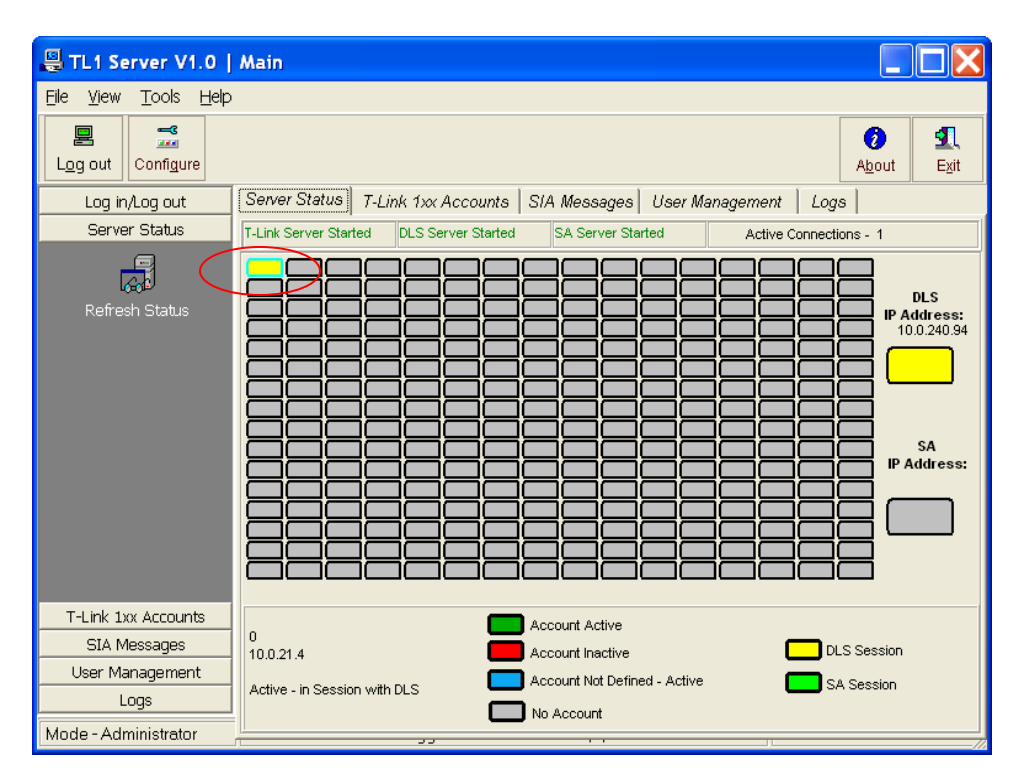

The account block on the TL1 Server will change to yellow when a DLS session is in progress.

Note: Once the DLS session has been established information can be Uploaded/Downloaded as required.